City of Chicago

# Air Quality Permits

User Guide [Ver. 1.0]

City of Chicago 4/14/2014

### **Table of Contents**

| Searching for an existing permit application | Error! Bookmark not defined. |
|----------------------------------------------|------------------------------|
| Paying your permit application fees          | 8                            |
| Reviewing your permit application            | 7                            |
| Applying for a new permit                    |                              |

#### Applying for a new permit

- Click on the 'Permits' dropdown
- Select 'Create Permit'

| Click on the<br>'Permits' dropdown                                                                                                    | Translate Select Language V                |
|----------------------------------------------------------------------------------------------------|--------------------------------------------|
| Renee Griffin   Permits   811   Trade Licenses   AIC Documentation                                                                                                    | Cart (0)                                   |
| Home<br>Search Permits<br>Create Permit<br>BCRI202501<br>Home<br>Search Permits<br>Create Permit<br>BCRI202501                                                                                        | Search Advanced Search Select Items To Pay |
| <ul> <li>No data found for the search parameters that were provided.</li> <li>Note that only items that are associated to your account will appear in your dashboard. Click h for permits.</li> </ul> | ere to perform a broader search            |
| If you need assistance, please contact support for the appropriate depa<br>If your question is about an existing application, please include your application number or th                            | artment.                                   |

#### Select

• Click on Let's get started under the CDPH Air Quality Permit

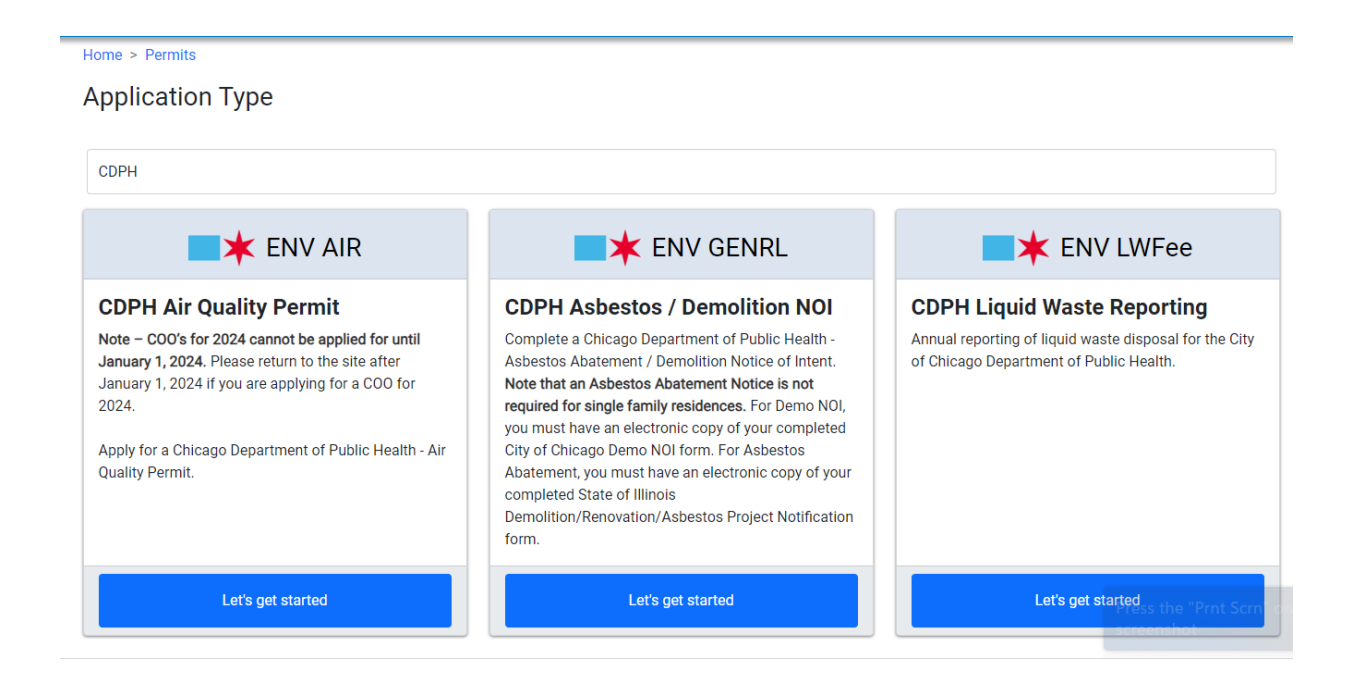

#### Creating an application – Air Quality

| Home > Permits                                                     |                                              |                    |               |                       |        |
|--------------------------------------------------------------------|----------------------------------------------|--------------------|---------------|-----------------------|--------|
|                                                                    | CDPH Air Qu                                  | uality Permit      |               |                       |        |
| Application Location<br>Type                                       | Applicants Job<br>Description                | Project<br>Details | Documentation | Terms &<br>Conditions | Status |
| Enter the equipment installation address.<br>*Required Information | Please fill the address where work is taking |                    |               |                       |        |
| Street Address *                                                   | place.                                       |                    |               |                       |        |
| Number Direction                                                   | on                                           |                    |               | Suffix                | ~      |
| Previous Step Next Step                                            |                                              |                    |               |                       |        |

If you need assistance with your application or renewal process, you can either email us at odphpermits@cityofchicago.org, or you can contact 'The Air Permitting Section' at (312) 745-7206. If your question is about an existing permit application, please include your application number or the address of your application.

|                     |                         |                            |                              | lin Dennis               |                               |                       |        |
|---------------------|-------------------------|----------------------------|------------------------------|--------------------------|-------------------------------|-----------------------|--------|
|                     |                         |                            | CDPH AIr QU                  | iality Permit            |                               |                       |        |
| plication<br>Type   | Location                | Applicants                 | Job<br>Description           | Project<br>Details       | Documentation                 | Terms &<br>Conditions | Status |
| Air Quality permits | must have an owner a    | and a contractor / operato | r. Please add the people w   | ho satisfy each role un  | der the appropriate section t | pelow.                |        |
| Required Informa    | tion                    |                            | Click                        | the Add but              | ton to add a                  |                       |        |
| Contractor / O      | perator *               |                            | new a                        | pplicant for<br>role.    | a particular                  |                       |        |
| If you are eligible | , and wish to be listed | as Contractor / Operator   | ; click the Add button to ac | Id the Contractor / Oper | ator.                         |                       |        |
| Add WINSTON         | TOWERS CONDO ASS        | SOC Add Contractor /       | Operator                     | ſ                        | Click the Add                 | button to             |        |
|                     |                         |                            |                              |                          | add WINST                     | ON as an              |        |
| Property Owne       | er *                    |                            |                              |                          | applicant to                  | this role.            |        |
| If you are eligible | , and wish to be listed | as Property Owner, click.  | the Add button to add the    | Property Owner.          |                               |                       |        |
| Add WINSTON         | TOWERS CONDO ASS        |                            | p.o.e                        |                          |                               |                       |        |
| Aug minoron         | TOTTERS CONDO AS.       | Add Property Own           | ner .                        |                          |                               |                       |        |

#### If you do not enter a valid address, you may be prompted to correct it. Click **Next Step** to continue.

Add at least one applicant for all the required roles. You will need a Property Owner and a

Contractor / Operator. Once you added at least one person for each role, Click Next Step to proceed to the next step.

| Home > Permits                                                                                                    |                                                                         |                             |                                  |                           |                     |                       |
|----------------------------------------------------------------------------------------------------|-------------------------------------------------------------------------|-----------------------------|----------------------------------|---------------------------|---------------------|-----------------------|
|                                                                                                    | CDPH Air Qu                                                             | ality Permit                |                                  |                           |                     |                       |
| Application Location Applicants<br>Type Describe the work that will be performed.<br>*Required Information                                                                     | Job<br>Description                                                      | Project<br>Details          | Documentation                    | Terms &<br>Conditions     | Status              |                       |
| Job Description                                                                                                    |                                                                         |                             |                                  |                           | C                   | vou have anv          |
| Facility Name or Brief Description                                                                                                    |                                                                         |                             |                                  |                           | * q                 | uestions, click this  |
| Type of Work                                                                                                    |                                                                         |                             |                                  |                           | *                   | for more information. |
| Description of Work                                                                                                    | Description of Work                                                     |                             |                                  |                           | *                   |                       |
| Previous Step Next Step<br>If you need assistance with your application or renewal process, you ce<br>is about an existing permit application, please include your application | in either email us at cdphpermits@<br>number or the address of your app | cityofchicago.org, or you d | can contact ' The Air Permitting | Section' at (312) 745-720 | 6. If your question |                       |

Fill in all of the fields, and click Next Step to proceed to the next step.

The next page will depend on the type of work you selected on the previous page. You will need to fill out the project details from, and click Next Step to submit. If you are missing required information, you will be prompted to correct it.

If you selected "Architectural Surface Cleaning" type of work, you will be prompted to upload two or more documents.

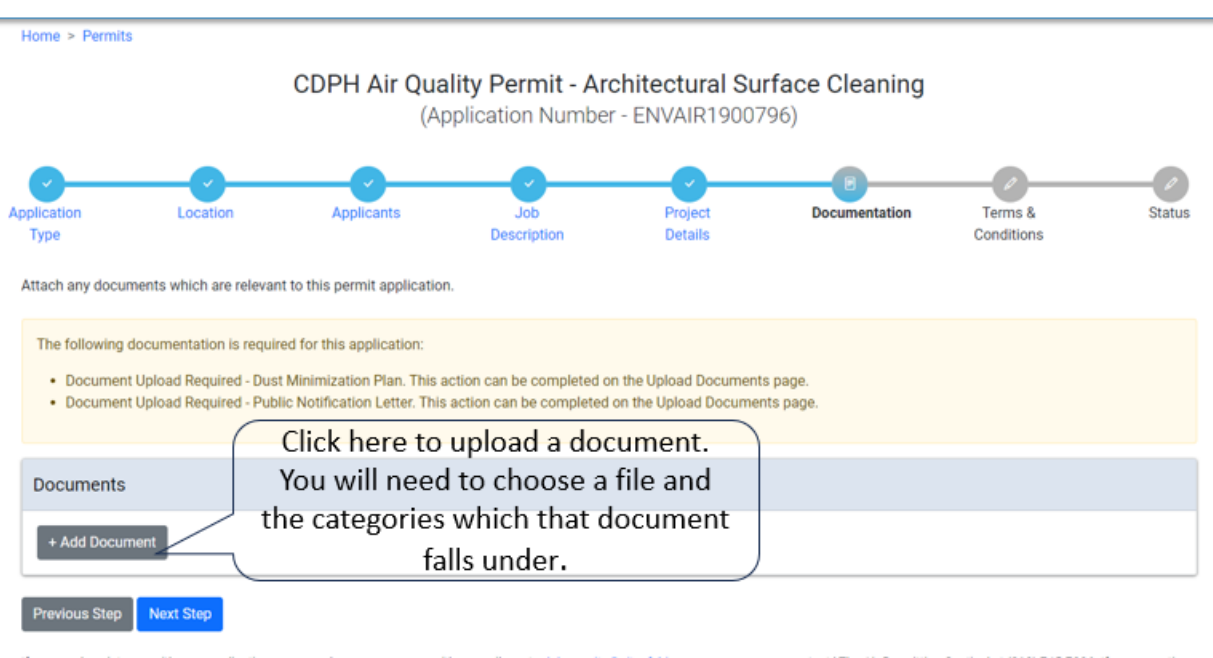

If you need assistance with your application or renewal process, you can either email us at cophpermits@cityofchicago.org, or you can contact 'The Air Permitting Section' at (312) 745-7206. If your question is about an existing permit application, please include your application number or the address of your application.

Once you've uploaded all the required documents, click Next Step to continue.

The last step before paying for your permit application is agreeing to the City of Chicago's terms and conditions.

| tion Applicants Job Description Project Details Documentation Yerns & Conditions Conditions details Conditions below.<br>due to finish your application, you must agree to the terms and conditions below.<br>guided information<br>First & Conditions<br>First & Conditions<br>First & Conditi |                                                                                                    |                                                                                                    |                                                                                                    |                                                                                                    |                                                                                                    |                                                                                               |                                 |
|----------------------------------------------------------------------------------------------------|----------------------------------------------------------------------------------------------------|----------------------------------------------------------------------------------------------------|----------------------------------------------------------------------------------------------------|----------------------------------------------------------------------------------------------------|----------------------------------------------------------------------------------------------------|-----------------------------------------------------------------------------------------------|---------------------------------|
| ter to finish your application, you must agree to the terms and conditions below.<br>guided Information<br><b>trms &amp; Conditions</b><br>By accepting this agreement you are certifying that you will:<br>1. operate in a manner that is not detrimental to public health or safety, or to the environment;<br>2. Comply with all substantive standards set forth in Part C of Article II (the Air Pollution Control Ordinance) in Chapter 11-4 of the Chicago Municipal Code, or any<br>regulation promulgated pursuant thereto.<br>3. old an air pollution control permit for all regulated equipment or areas in the facility for which a certificate of operation is sought, and comply with all terms of all air<br>pollution control permits; and<br>4. keep all regulated equipment or areas in good repair and free from operational defects.<br>You are further certifying that:<br>1. You have personally examined and are familiar with all the information submitted in response to the questions contained in this application, and any attachments, and<br>that you believe that all information submitted is true, accurate and complete, and<br>2. You understand and agree that clicking 'I Agree' will be deemed the equivalent of a signature in electronic form.<br><b>Check all of the checkboxes to</b><br><b>agree to the City of Chicago's</b>                                                                                                    | lion                                                                                                    | Applicants                                                                                                    | Job<br>Description                                                                                                    | Project<br>Details                                                                                                    | Documentation                                                                                                    | Terms &<br>Conditions                                                                         | Statu                           |
| guired Information          rms & Conditions         By accepting this agreement you are certifying that you will:         1. operate in a manner that is not detrimental to public health or safety, or to the environment;         2. Comply with all substantive standards set forth in Part C of Article II (the Air Pollution Control Ordinance) in Chapter 11-4 of the Chicago Municipal Code, or any regulation promulgated pursuant thereto.         3. hold an air pollution control permits; and         4. keep all regulated equipment or areas in the facility for which a certificate of operation is sought, and comply with all terms of all air pollution control permits; and         You are further certifying that:         1. You have personally examined and are familiar with all the information submitted in response to the questions contained in this application, and any attachments, and that you believe that all information submitted is true, accurate and complete; and         2. You understand and agree that clicking 'I Agree'' will be deemed the equivalent of a signature in electronic form.         I Accept *       Check all of the checkboxes to agree to the City of Chicago's                                                                                                    | der to finish yo                                                                                                    | ur application, you must agr                                                                                                    | ee to the terms and conditions                                                                                                    | below.                                                                                                    |                                                                                                    |                                                                                               |                                 |
| By accepting this agreement you are certifying that you will:  1. operate in a manner that is not detrimental to public health or safety, or to the environment;  2. Comply with all substantive standards set forth in Part C of Article II (the Air Pollution Control Ordinance) in Chapter 11-4 of the Chicago Municipal Code, or any regulation promulgated pursuant thereto.  3. hold an air pollution control permit for all regulated equipment or areas in the facility for which a certificate of operation is sought, and comply with all terms of all air pollution control permits; and  4. keep all regulated equipment or areas in good repair and free from operational defects.  You are further certifying that:  1. You have personally examined and are familiar with all the information submitted in response to the questions contained in this application, and any attachments, and that you believe that all information submitted is true, accurate and complete; and  2. You understand and agree that clicking "I Agree" will be deemed the equivalent of a signature in electronic form.  I Accept *  Check all of the checkboxes to agree to the City of Chicago's                                                                                                    | juired Informa                                                                                                    | tion                                                                                                    |                                                                                                    |                                                                                                    |                                                                                                    |                                                                                               |                                 |
| By accepting this agreement you are certifying that you will:  1. operate in a manner that is not detrimental to public health or safety, or to the environment;  2. Comply with all substantive standards set forth in Part C of Article II (the Air Pollution Control Ordinance) in Chapter 11-4 of the Chicago Municipal Code, or any regulation promulgated pursuant thereto.  3. hold an air pollution control permit for all regulated equipment or areas in the facility for which a certificate of operation is sought, and comply with all terms of all air pollution control permits; and  4. keep all regulated equipment or areas in good repair and free from operational defects.  You are further certifying that:  1. You have personally examined and are familiar with all the information submitted in response to the questions contained in this application, and any attachments, and that you believe that all information submitted is true, accurate and complete; and  2. You understand and agree that clicking "I Agree" will be deemed the equivalent of a signature in electronic form.  I Accept *  Check all of the checkboxes to agree to the City of Chicago's                                                                                                    | rms & Cond                                                                                                    | litions                                                                                                    |                                                                                                    |                                                                                                    |                                                                                                    |                                                                                               |                                 |
| By accepting this agreement you are certifying that you will:  1. operate in a manner that is not detrimental to public health or safety, or to the environment;  2. Comply with all substantive standards set forth in Part C of Article II (the Air Pollution Control Ordinance) in Chapter 11-4 of the Chicago Municipal Code, or any regulation promulgated pursuant thereto.  3. hold an air pollution control permits or areas in good repair and free from operational defects.  4. keep all regulated equipment or areas in good repair and free from operational defects.  You are further certifying that:  1. You have personally examined and are familiar with all the information submitted in response to the questions contained in this application, and any attachments, and that you believe that all information submitted is true, accurate and complete; and  2. You understand and agree that clicking 'I Agree' will be deemed the equivalent of a signature in electronic form.  1. Accept * Check all of the checkboxes to agree to the City of Chicago's                                                                                                    |                                                                                                    |                                                                                                    |                                                                                                    |                                                                                                    |                                                                                                    |                                                                                               |                                 |
| <ol> <li>operate in a manner that is not detrimental to public health or safety, or to the environment;</li> <li>Comply with all substantive standards set forth in Part C of Article II (the Air Pollution Control Ordinance) in Chapter 11-4 of the Chicago Municipal Code, or any regulation promulgated pursuant thereto.</li> <li>Notd an air pollution control permit for all regulated equipment or areas in the facility for which a certificate of operation is sought, and comply with all terms of all air pollution control permits; and</li> <li>keep all regulated equipment or areas in good repair and free from operational defects.</li> <li>You are further certifying that:         <ul> <li>You have personally examined and are familiar with all the information submitted in response to the questions contained in this application, and any attachments, and that you believe that all information submitted is true, accurate and complete; and</li> <li>You understand and agree that clicking 'I Agree' will be deemed the equivalent of a signature in electronic form.</li> </ul> </li> </ol>                                                                                                    | By accepting t                                                                                                    | his agreement you are certif                                                                                                    | lying that you will:                                                                                                    |                                                                                                    |                                                                                                    |                                                                                               |                                 |
| <ul> <li>2. Comply with all substantive standards set forth in Part C of Article II (the Air Pollution Control Ordinance) in Chapter 11-4 of the Chicago Municipal Code, or any regulation promulgated pursuant thereto.</li> <li>3. hold an air pollution control permit for all regulated equipment or areas in the facility for which a certificate of operation is sought, and comply with all terms of all air pollution control permits; and</li> <li>4. keep all regulated equipment or areas in good repair and free from operational defects.</li> <li>You are further certifying that:         <ul> <li>1. You have personally examined and are familiar with all the information submitted in response to the questions contained in this application, and any attachments, and that you believe that all information submitted is true, accurate and complete; and</li> <li>2. You understand and agree that clicking 'I Agree' will be deemed the equivalent of a signature in electronic form.</li> </ul> </li> </ul>                                                                                                    | 1, operate in                                                                                                    | a manner that is not detrim                                                                                                    | ental to public health or safety                                                                                                    |                                                                                                    |                                                                                                    |                                                                                               |                                 |
| regulation promulgated pursuant thereto. 3. hold an air pollution control permit for all regulated equipment or areas in the facility for which a certificate of operation is sought, and comply with all terms of all air pollution control permits; and 4. keep all regulated equipment or areas in good repair and free from operational defects. You are further certifying that: 1. You have personally examined and are familiar with all the information submitted in response to the questions contained in this application, and any attachments, and that you believe that all information submitted is true, accurate and complete; and 2. You understand and agree that clicking "I Agree" will be deemed the equivalent of a signature in electronic form.                                                                                                    |                                                                                                    |                                                                                                    | CINE OF DUDING INCOLUTION OFFICE                                                                                                    | or to the environment:                                                                                                    |                                                                                                    |                                                                                               |                                 |
| <ul> <li>a. Inclusion control permit for all regulated equipment or areas in the facility for which a certificate of operation is sought, and comply with an terms of an all pollution control permittis; and</li> <li>4. keep all regulated equipment or areas in good repair and free from operational defects.</li> <li>You are further certifying that:         <ul> <li>1. You have personally examined and are familiar with all the information submitted in response to the questions contained in this application, and any attachments, and that you believe that all information submitted is true, accurate and complete; and</li> <li>2. You understand and agree that clicking "I Agree" will be deemed the equivalent of a signature in electronic form.</li> </ul> </li> <li>Laccept *         <ul> <li>Check all of the checkboxes to agree to the City of Chicago's</li> <li>Chicago's</li> </ul> </li> </ul>                                                                                                    | 2. Comply w                                                                                                    | ith all substantive standards                                                                                                    | s set forth in Part C of Article II                                                                                                    | , or to the environment;<br>(the Air Pollution Control O                                                                                                    | rdinance) in Chapter 11-4 of the                                                                                                    | Chicago Municipal Code, or a                                                                  | any                             |
| <ul> <li>4. keep all regulated equipment or areas in good repair and free from operational defects.</li> <li>You are further certifying that:         <ol> <li>You have personally examined and are familiar with all the information submitted in response to the questions contained in this application, and any attachments, and that you believe that all information submitted is true, accurate and complete; and</li> <li>You understand and agree that clicking 'I Agree' will be deemed the equivalent of a signature in electronic form.</li> </ol> </li> <li>         Laccept *         Check all of the checkboxes to agree to the City of Chicago's         </li> </ul>                                                                                                    | 2. Comply w<br>regulation                                                                                                    | ith all substantive standards<br>promulgated pursuant there                                                                                                    | s set forth in Part C of Article II<br>eto.                                                                                                    | , or to the environment;<br>I (the Air Pollution Control O                                                                                                    | rdinance) in Chapter 11-4 of the                                                                                                    | Chicago Municipal Code, or a                                                                  | any                             |
| You are further certifying that: 1. You have personally examined and are familiar with all the information submitted in response to the questions contained in this application, and any attachments, and that you believe that all information submitted is true, accurate and complete; and 2. You understand and agree that clicking 'I Agree' will be deemed the equivalent of a signature in electronic form.  LAccept * Check all of the checkboxes to agree to the City of Chicago's                                                                                                    | 2. Comply w<br>regulation<br>3. hold an air<br>pollution of                                                                                                    | ith all substantive standards<br>promulgated pursuant there<br>r pollution control permit for<br>control permits; and                                                                                                    | s set forth in Part C of Article II<br>etc.<br>r all regulated equipment or are                                                                                                    | ; or to the environment;<br>I (the Air Pollution Control O<br>eas in the facility for which a                                                                                                    | rdinance) in Chapter 11-4 of the<br>a certificate of operation is sough                                                                           | Chicago Municipal Code, or a<br>ht, and comply with all terms                                 | any<br>of all air               |
| 1. You have personally examined and are familiar with all the information submitted in response to the questions contained in this application, and any attachments, and that you believe that all information submitted is true, accurate and complete; and     2. You understand and agree that clicking "I Agree" will be deemed the equivalent of a signature in electronic form.     Check all of the checkboxes to     agree to the City of Chicago's                                                                                                    | <ol> <li>Comply w<br/>regulation</li> <li>hold an ai<br/>pollution of</li> <li>keep all re</li> </ol>                                                                                                    | ith all substantive standards<br>promulgated pursuant then<br>r pollution control permit for<br>control permits; and<br>gulated equipment or areas                                                                                                    | is set forth in Part C of Article II<br>etc.<br>r all regulated equipment or are<br>in good repair and free from o                                                                                                    | ; or to the environment;<br>(the Air Pollution Control O<br>eas in the facility for which a<br>operational defects.                                                                                                    | rdinance) in Chapter 11-4 of the<br>a certificate of operation is sough                                                                           | Chicago Municipal Code, or a<br>ht, and comply with all terms                                 | any<br>of all air               |
| 2. You understand and agree that clicking 'I Agree' will be deemed the equivalent of a signature in electronic form.  LAccept * Check all of the checkboxes to agree to the City of Chicago's                                                                                                    | <ol> <li>Comply w<br/>regulation</li> <li>hold an ai<br/>pollution of<br/>4. keep all re</li> </ol>                                                                                                    | ith all substantive standards<br>promulgated pursuant their<br>r pollution control permit for<br>control permits; and<br>gulated equipment or areas<br>contriving that:                                                                                                    | is set forth in Part C of Article II<br>etc.<br>r all regulated equipment or are<br>in good repair and free from o                                                                                                    | ; or to the environment;<br>(the Air Pollution Control O<br>eas in the facility for which a<br>operational defects.                                                                                                    | rdinance) in Chapter 11-4 of the<br>a certificate of operation is sough                                                                           | Chicago Municipal Code, or a<br>ht, and comply with all terms                                 | any<br>of all air               |
| 2. You understand and agree that clicking 'I Agree' will be deemed the equivalent of a signature in electronic form.  LAccept * Check all of the checkboxes to agree to the City of Chicago's                                                                                                    | <ol> <li>Comply w<br/>regulation</li> <li>hold an ai<br/>pollution of</li> <li>keep all re</li> <li>You are further</li> <li>You have</li> </ol>                                                                                                    | ith all substantive standards<br>promulgated pursuant theor<br>pollution control permit for<br>control permits; and<br>gulated equipment or areas<br>r certifying that:<br>personally examined and an                                                                      | enantic of position relative of participation<br>etc.<br>all regulated equipment or are<br>in good repair and free from o<br>e familiar with all the informati                                                                      | ; or to the environment;<br>(the Air Pollution Control O<br>eas in the facility for which a<br>operational defects.                                                                                                    | rdinance) in Chapter 11-4 of the<br>a certificate of operation is sough<br>o the questions contained in this                                      | Chicago Municipal Code, or a<br>ht, and comply with all terms<br>application, and any attachm | any<br>of all air<br>tents, and |
| Check <u>all of</u> the checkboxes to<br>agree to the City of Chicago's                                                                                                    | <ol> <li>Comply w<br/>regulation</li> <li>hold an ai<br/>pollution of</li> <li>keep all re</li> <li>You are further</li> <li>You have<br/>that you b</li> </ol>                                                                                                    | ith all substantive standards<br>promulgated pursuant theor<br>pollution control permit for<br>control permits; and<br>gulated equipment or areas<br>r certifying that:<br>personally examined and are<br>elieve that all information su                                   | enantic of position relative of safety<br>etc.<br>all regulated equipment or are<br>in good repair and free from o<br>e familiar with all the informati<br>ubmitted is true, accurate and e                                         | ; or to the environment;<br>(the Air Pollution Control O<br>eas in the facility for which a<br>operational defects.<br>on submitted in response to<br>complete; and                                                     | rdinance) in Chapter 11-4 of the<br>a certificate of operation is sough<br>o the questions contained in this                                      | Chicago Municipal Code, or a<br>ht, and comply with all terms<br>application, and any attachm | any<br>of all air<br>tents, and |
| Check <u>all of</u> the checkboxes to<br>agree to the City of Chicago's                                                                                                    | <ol> <li>Comply w<br/>regulation</li> <li>hold an ai<br/>pollution (</li> <li>keep all re</li> <li>You are further</li> <li>You have<br/>that you b</li> <li>You under</li> </ol>                                                                                                    | ith all substantive standards<br>promulgated pursuant theor<br>pollution control permit for<br>control permits; and<br>gulated equipment or areas<br>r certifying that:<br>personally examined and are<br>elieve that all information su<br>stand and agree that clickin   | enantic placing relation of background<br>etc.<br>all regulated equipment or are<br>in good repair and free from o<br>e familiar with all the informati<br>ubmitted is true, accurate and (<br>g 'I Agree' will be deemed the       | ; or to the environment;<br>(the Air Pollution Control O<br>eas in the facility for which a<br>operational defects.<br>on submitted in response to<br>complete; and<br>equivalent of a signature in                     | rdinance) in Chapter 11-4 of the<br>a certificate of operation is sougt<br>o the questions contained in this<br>electronic form.                  | Chicago Municipal Code, or a<br>ht, and comply with all terms<br>application, and any attachm | any<br>of all air<br>Hents, and |
| agree to the City of Chicago's                                                                                                    | <ol> <li>Comply w<br/>regulation</li> <li>hold an ai<br/>pollution (</li> <li>keep all re</li> <li>You are further</li> <li>You are further</li> <li>You have<br/>that you b</li> <li>You under</li> </ol>                                                                                                    | ith all substantive standards<br>promulgated pursuant their<br>pollution control permit for<br>control permits; and<br>guilated equipment or areas<br>r certifying that:<br>personally examined and are<br>elieve that all information si<br>rstand and agree that clickin | entation position relation of barley<br>etc.<br>all regulated equipment or are<br>in good repair and free from o<br>e familiar with all the informati-<br>ubmitted is true, accurate and<br>ig "I Agree" will be deemed the         | ; or to the environment;<br>(the Air Pollution Control O<br>eas in the facility for which a<br>operational defects.<br>on submitted in response to<br>complete; and<br>equivalent of a signature in                     | rdinance) in Chapter 11-4 of the<br>a certificate of operation is sough<br>o the questions contained in this<br>electronic form.                  | Chicago Municipal Code, or a<br>ht, and comply with all terms<br>application, and any attachm | eny<br>of all air<br>eents, and |
| agree to the City of Chicago's                                                                                                    | Comply w<br>regulation     A hold an ai<br>pollution     A keep all re     You are further     You are further     that you b     Z. You under     LAccept                                                                                                    | ith all substantive standards<br>promulgated pursuant their<br>pollution control permit for<br>control permits; and<br>guilated equipment or areas<br>r certifying that:<br>personally examined and are<br>elieve that all information si<br>stand and agree that clickin  | set forth in Part C of Article II<br>etc.<br>all regulated equipment or are<br>in good repair and free from o<br>e familiar with all the informati<br>ubmitted is true, accurate and o<br>ig "I Agree" will be deemed the           | (the Air Pollution Control O<br>eas in the facility for which a<br>operational defects.<br>on submitted in response to<br>complete; and<br>equivalent of a signature in                                                 | rdinance) in Chapter 11-4 of the<br>a certificate of operation is sougr<br>o the questions contained in this<br>electronic form.                  | Chicago Municipal Code, or a<br>ht, and comply with all terms<br>application, and any attachm | eny<br>of all air<br>ients, and |
| agree to the city of chicago's                                                                                                    | Comply w<br>regulation     regulation     device     devicevice     device     device | ith all substantive standards<br>promulgated pursuant their<br>pollution control permit for<br>control permits; and<br>gulated equipment or areas<br>r certifying that:<br>personally examined and are<br>elieve that all information su<br>stand and agree that clickin   | set forth in Part C of Article II<br>etc.<br>all regulated equipment or are<br>in good repair and free from o<br>e familiar with all the informati<br>ubmitted is true, accurate and<br>ig 'I Agree'' will be deemed the<br>Check   | (the Air Pollution Control O<br>eas in the facility for which a<br>operational defects.<br>on submitted in response to<br>complete; and<br>equivalent of a signature in                                                 | rdinance) in Chapter 11-4 of the<br>a certificate of operation is sougr<br>o the questions contained in this<br>electronic form.<br>checkboxes t  | Chicago Municipal Code, or a<br>ht, and comply with all terms<br>application, and any attachm | any<br>of all air<br>ients, and |
|                                                                                                    | Comply w<br>regulation     Hold an ail     pollution     4. keep all re     You are furthe     1. You have     that you b     2. You under                                                                                                    | ith all substantive standards<br>promulgated pursuant theor<br>pollution control permit for<br>control permits; and<br>gulated equipment or areas<br>r certifying that:<br>personally examined and are<br>elieve that all information su<br>stand and agree that clickin   | set forth in Part C of Article II<br>eto.<br>r all regulated equipment or are<br>in good repair and free from o<br>e familiar with all the informati<br>ubmitted is true, accurate and o<br>g 'I Agree' will be deemed the<br>Check | c or to the environment;<br>(the Air Pollution Control O<br>eas in the facility for which a<br>operational defects.<br>on submitted in response to<br>complete; and<br>equivalent of a signature in<br>call of the city | rdinance) in Chapter 11-4 of the<br>a certificate of operation is sough<br>to the questions contained in this<br>electronic form.<br>checkboxes t | Chicago Municipal Code, or a<br>ht, and comply with all terms<br>application, and any attachm | eny<br>of all air<br>eents, and |

Click Submit to go to the next page.

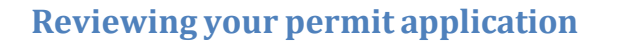

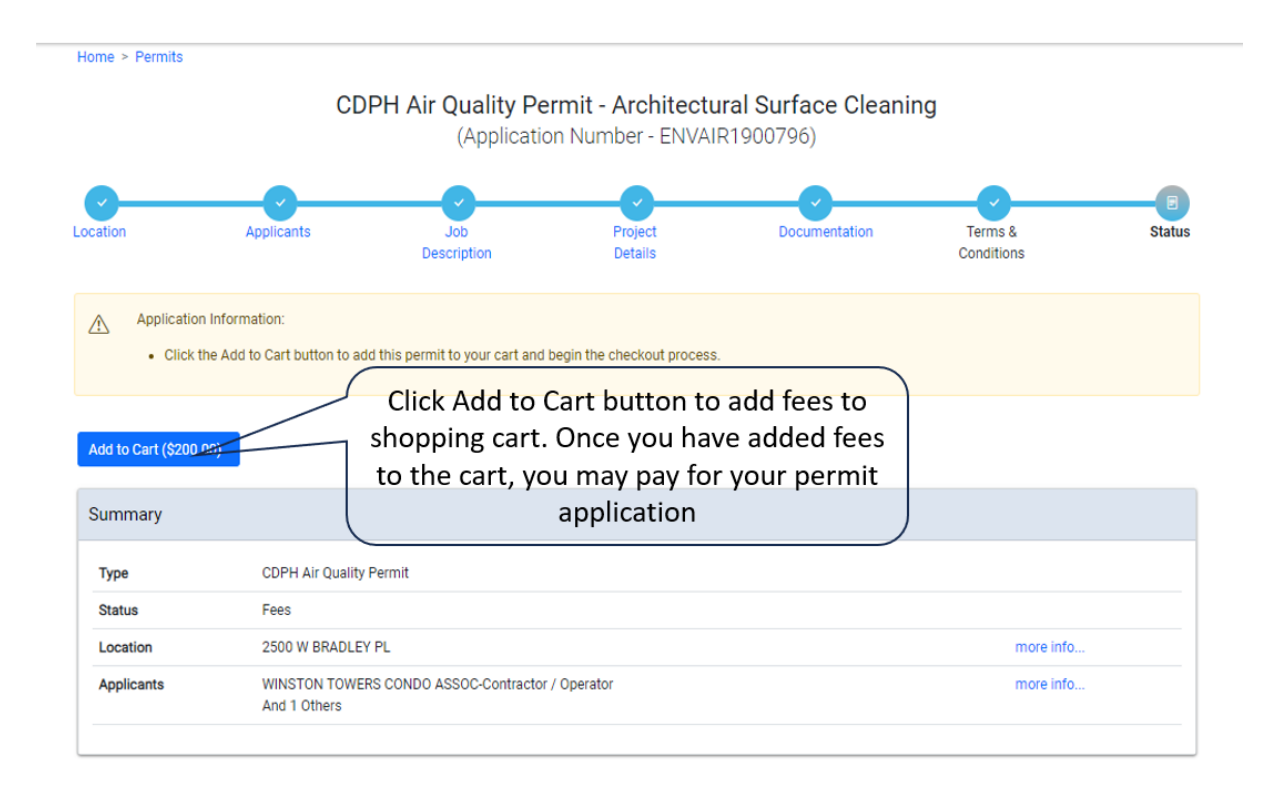

## Paying for your permit application

| Eric Tester 🝷     | Permits - 811 - Trad                                 | e Licenses - AIC Docur             | nentation                                 |                                   |                                | Cart (1)                |
|-------------------|------------------------------------------------------|------------------------------------|-------------------------------------------|-----------------------------------|--------------------------------|-------------------------|
| Home > Permits    | CD                                                   | PH Air Quality Per<br>(Applicatior | <b>mit - Architectu</b><br>Number - ENVAI | ural Surface Cleanin<br>R1900796) | g Click cart lir<br>fees added | nk to pay<br>I to cart. |
| Location          | Applicants                                           | Job<br>Description                 | Project<br>Details                        | Documentation                     | Terms &<br>Conditions          | Status                  |
| Applicat          | ion Information:<br>.k the Add to Cart button to add | d this permit to your cart and be  | gin the checkout process                  | L                                 |                                |                         |
| Add to Cart (\$20 | 00.00)                                               |                                    |                                           |                                   |                                |                         |

## Renewing an existing permit application

| Eric Tester - WINSTON TOWERS CO                           | NDO • Permits • 811 •                   | Trade Licenses - AIC Docume                  | entation                     |                                      |
|-----------------------------------------------------------|-----------------------------------------|----------------------------------------------|------------------------------|--------------------------------------|
| Home<br>≔ Dashboard                                       | Home<br>Search Permit:<br>Create Permit | Click find existin<br>existin                | ng permit to f<br>ng permit. | find an                              |
| Search                                                    |                                         |                                              | Search Advance               | d Search Select Items T              |
| Crane License BCRI                                        | 203697 🗹 CDPH Liqu<br>Reporting         | id Waste 1900802 亿                           | Crane License                | BCRI2036                             |
| Status: Practical Exam De<br>Due:<br>View App: BCRI203697 | tails<br>Status:<br>Due:<br>View App:   | Active<br>1900802                            | Status:<br>Due:<br>View App: | License Active<br>BCRI203696         |
| CDOT Trucking Permit DOT1                                 | 000799 ☑ Dig Ticket (                   | (Private) 601482198 ⊡                        | Crane License                | BCRI203                              |
| Status: Application Check<br>Due:<br>View App: Big Move   | s Status:<br>Due:<br>View App:          | Unacknowledged<br>45 W-45 W WASHINGTON<br>ST | Status:<br>Due:<br>View App: | Practical Exam Details<br>BCRI203693 |

| Caarab           | , loting romm | Enter the application number of the perm<br>application you wish to search for. | lit      |
|------------------|---------------|---------------------------------------------------------------------------------|----------|
| Search           |               | <b>_</b>                                                                        |          |
| By Permit Number |               |                                                                                 |          |
| Permit Number    |               |                                                                                 |          |
|                  |               |                                                                                 |          |
|                  |               |                                                                                 |          |
| By Address       |               |                                                                                 |          |
| From             | Direction ~   | STREET NAME                                                                     | Suffix ~ |
| Start Date       | 01/03/2024    |                                                                                 |          |
| End Date         | 02/02/2024    |                                                                                 |          |

Home > Permits

| Search f | or an | Existina | Permit |
|----------|-------|----------|--------|
|----------|-------|----------|--------|

| By Permit Numb        | er            |                            |                                   |             |                      |                                                                                |                 |                                                        |
|-----------------------|---------------|----------------------------|-----------------------------------|-------------|----------------------|--------------------------------------------------------------------------------|-----------------|--------------------------------------------------------|
| Permit Number         | E             | NVAIR1900796               |                                   |             |                      |                                                                                |                 |                                                        |
|                       |               |                            |                                   | OR          |                      |                                                                                |                 |                                                        |
| By Address            |               |                            |                                   |             |                      |                                                                                |                 |                                                        |
| From                  | D             | Direction ~                | STREET NAME                       |             |                      | Suf                                                                            | fix ~           |                                                        |
| Start Date            | 0             | 1/03/2024                  |                                   |             |                      |                                                                                |                 |                                                        |
| End Date<br>Search    | 0             | 12/02/2024                 | A brief s<br>applic               | umr<br>atio | nary of<br>n will b  | the<br>e                                                                       | Click<br>viev   | Go to permit to<br>v the full details<br>of the permit |
| Search Results        |               | (                          |                                   |             | JEIOW.               |                                                                                |                 | application.                                           |
| Application<br>Number | Date<br>Added | Туре                       | Type of Work                      | Status      | Location             | Applicant                                                                      | 7/              |                                                        |
| ENVAIR1900796         | 2/1/2024      | CDPH Air Quality<br>Permit | Architectural Surface<br>Cleaning | Fees        | 2500 W BRADLEY<br>PL | WINSTON TOWERS CONDO ASSOC -<br>Property Owner<br>WINSTON TOWERS CONDO ASSOC - | Go to<br>Permit |                                                        |

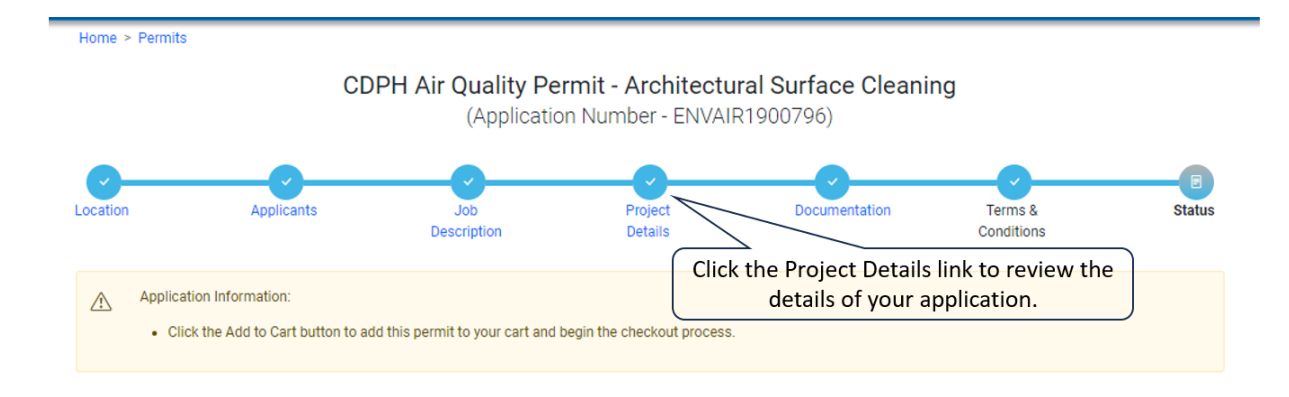

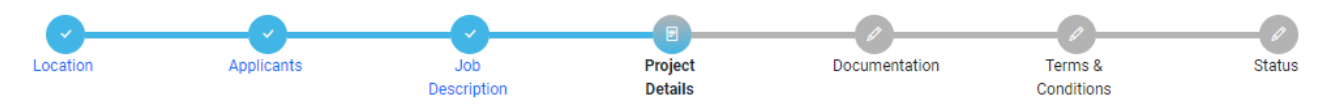

Enter the details about your project below.

\*Required Information

| Building Information                                                                                                    |                                                                                                    |                                   |     |
|----------------------------------------------------------------------------------------------------|----------------------------------------------------------------------------------------------------|-----------------------------------|-----|
| Building Type                                                                                                    | Commercial                                                                                                    | ~                                 |     |
| Height :                                                                                                    | 10                                                                                                    | ft                                |     |
| Length :                                                                                                    | 10                                                                                                    | ft                                |     |
| Nidth :                                                                                                    | 10                                                                                                    | ft                                |     |
| Cleaning Schedule<br>Any changes in the cleaning dates mu<br>PM.                                                                | st be reported to CDPH in writing as per City Code Section 11-4-2190(B, C). Cleaning Hours n                              | nust be between the hours of 8 AM | and |
| Cleaning Schedule<br>Any changes in the cleaning dates mu<br>PM.<br>Cleaning Dates:                                             | st be reported to CDPH in writing as per City Code Section 11-4-2190(B, C). Cleaning Hours n                              | nust be between the hours of 8 AM | and |
| Cleaning Schedule<br>Any changes in the cleaning dates mu<br>PM.<br>Cleaning Dates:<br>From:                                    | st be reported to CDPH in writing as per City Code Section 11-4-2190(B, C). Cleaning Hours n<br>02/01/2024                | nust be between the hours of 8 AM | and |
| Cleaning Schedule<br>Any changes in the cleaning dates mu<br>PM.<br>Cleaning Dates:<br>From:<br>To:                             | st be reported to CDPH in writing as per City Code Section 11-4-2190(B, C). Cleaning Hours n 02/01/2024 02/03/2024        | nust be between the hours of 8 AM | and |
| Cleaning Schedule<br>Any changes in the cleaning dates mu<br>PM.<br>Cleaning Dates:<br>From:<br>To:<br>Cleaning Hours:          | st be reported to CDPH in writing as per City Code Section 11-4-2190(B, C). Cleaning Hours n 02/01/2024 02/03/2024        | nust be between the hours of 8 AM | and |
| Cleaning Schedule<br>Any changes in the cleaning dates mu<br>PM.<br>Cleaning Dates:<br>From:<br>To:<br>Cleaning Hours:<br>From: | st be reported to CDPH in writing as per City Code Section 11-4-2190(B, C). Cleaning Hours n 02/01/2024 02/03/2024 8:00am | nust be between the hours of 8 AM | and |

| USEPA Certification #                                                    |          |               |                        |               |   |
|--------------------------------------------------------------------------|----------|---------------|------------------------|---------------|---|
| Name of Laboratory                                                       |          |               |                        |               |   |
| Describe written dust minimization plan                                  |          |               |                        |               |   |
| Over spray suppression method                                            |          |               |                        |               |   |
|                                                                          |          | Testing       |                        |               | * |
|                                                                          |          |               |                        |               |   |
|                                                                          |          |               |                        |               |   |
|                                                                          |          |               |                        |               |   |
|                                                                          |          |               |                        |               |   |
| Dust, Debris and Waste Water Disposal Site                               |          |               |                        |               |   |
| Procedure for limiting non-employee access to cleaning area:             |          |               |                        |               |   |
|                                                                          |          |               |                        |               |   |
|                                                                          |          |               |                        |               |   |
|                                                                          |          |               |                        |               |   |
| ls building/structure a landmark                                         | 2        |               |                        | li            |   |
|                                                                          |          |               |                        |               |   |
| List names of occupants as required by City Code Section 11.4.2190(P. C) |          |               |                        |               |   |
| List hames of occupants as required by ony obde Section (1942190(b, 0)   |          |               |                        |               |   |
| Notification Requirements                                                |          |               |                        |               |   |
| Address Notified                                                         | Occupant | Date Notified | Method of Notification |               |   |
| 333 S STATE ST                                                           | abc      | 2/1/2024      | Letter                 | Edit   Delete |   |
| + Add Notification Requirements                                          |          |               |                        |               |   |
| Previous Step Next Step                                                  |          |               |                        |               |   |

f you need assistance with your application or renewal process, you can either email us at cophpermits@cityofchicago.org, or you can contact 'The Air Permitting Section' at (312) 745-7206. If your question is about an existing permit application, please include your application number or the address of your application.

Once you have updated all of your information, Click Next Step, agree to all terms and conditions, and pay any outstanding fees as shown in earlier steps.